## **Create custom Freshservice ticket fields**

To enable a Freshservice service integration with ServiceNow, 2 custom fields will need to be created for tickets: **CorrelationID** and **Updated Via**. These fields must be created for Freshservice tickets so that fields can properly be mapped between Freshservice and ServiceNow when records are sent through the Perspectium Mesh.

## Prerequisites

A You must have the Freshservice Admin role to complete the procedure described below.

## Procedure

To create custom ticket fields for your Freshservice service integration, follow these steps:

| 1. Log into Freshservice and navigate to Admin > Form Fields (under General Settings). |
|----------------------------------------------------------------------------------------|
|----------------------------------------------------------------------------------------|

2. Under the Ticket Fields tab, click T to create a Single Line Text field.

3. Uncheck the Displayed to requester box. Then, type Correlation Id as the Field Name (under For Agents) and click Done to finish creating this custom field.

| For Agents                         | For Requesters                    |
|------------------------------------|-----------------------------------|
| Required when submitting the form  | Displayed to requester            |
| □ Required when closing the ticket | 🗌 Requester can edit              |
|                                    | Required when submitting the form |
| Field Label                        |                                   |
| For Agents                         | For Requesters                    |
| Correlation Id                     | Correlation Id                    |
|                                    | alation Id on the Field Label     |

5. Uncheck the Displayed to requester box. Then, type Updated Via as the Field Name (under For Agents) and click 🔂 Add item to add 3 status choices: Freshservice, Webservice, and Note. Finally, click Done to finish creating this custom field.

| 💷 F                              | Properties : Updated Via         |                                   |  |
|----------------------------------|----------------------------------|-----------------------------------|--|
| Beha                             | vior Unche                       | eck Displayed to requester box    |  |
| For Ag                           | ents                             | or Requesters                     |  |
|                                  | equired when submitting the form | Displayed to requester            |  |
| Required when closing the ticket |                                  | Requester can edit                |  |
|                                  |                                  | Required when submitting the form |  |
| Field                            | Label                            |                                   |  |
| For Ag                           | ents                             | For Requesters                    |  |
| Updat                            | ted Via                          | Updated Via                       |  |
|                                  | Type Upda                        | ated Via as the Field Label       |  |
| Statu                            | is choices                       |                                   |  |
| 😑                                | Freshservice                     |                                   |  |
| 😑                                | Webservice                       |                                   |  |
|                                  | Note                             |                                   |  |
|                                  |                                  |                                   |  |
|                                  |                                  |                                   |  |
| Click to add status choices      |                                  |                                   |  |
|                                  |                                  |                                   |  |
|                                  |                                  |                                   |  |

## Next step

Create Perspectium Inserts ServiceNow workflow